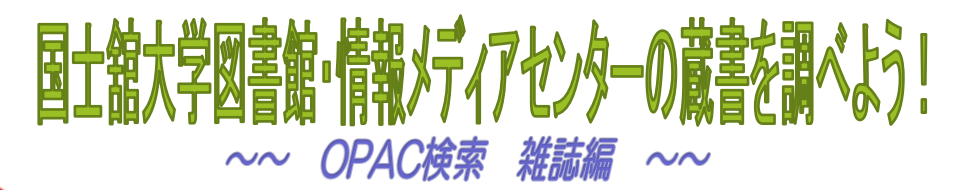

国士舘大学中央図書館・情報メディアセンター

大学図書館で所蔵している雑誌は、一般雑誌(Magazine)よりも、学術雑誌(Journal)がメインです。学術雑誌には、様々な研究の成果が論文として掲載されています。

この「OPAC検索 雑誌編」では、雑誌検索の基本と巻号検索をご紹介します。

## 雑誌を探す

OPACでは、雑誌タイトルを検索することはできますが、雑誌の中に掲載されている記事や論文のタイトルは検索できません。そこで、以下のような手順を踏む必要があります。

- まず、CiNii Articles<sup>\*1</sup>や magazineplus<sup>\*1</sup>などの雑誌記事検索データ ベースを検索。検索結果の記事・論文の中から読みたいものを探します。
  - ※1 アクセス方法:国士舘大学HP>図書館・情報メディアセンター>学内専用データベース >論文や雑誌記事を探す(国内・総合)
- ② 読みたい記事・論文が「何という雑誌の何巻何号何ページ」に載っている かという情報をメモします。
- ③ 見たい巻号が国士舘大学図書館で所蔵しているかをOPACで検索します。
  - ※ 記事・論文によっては、インターネット上で閲覧できるものもあります。雑誌記事検索 データベースの操作方法などは、「資料を探そう!」をご覧いただくか、中央図書館1 階レファレンスカウンターでご相談ください。

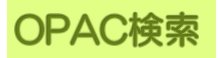

| <b>検索</b>             | 「結果                     | Į— [          | 管画面           |                           |                |              |                                                                          |        |
|-----------------------|-------------------------|---------------|---------------|---------------------------|----------------|--------------|--------------------------------------------------------------------------|--------|
| 回禮(1<br>羅訳行を:<br>10件[ | 11年)<br>- ラックマー<br>- 表示 | 雑誌(2件)<br>クする | 】<br>マイフォルダへ登 | <sup>維】 27</sup> 雑読<br>該当 | ものタブを<br>後の雑誌の | Eクリッ<br>)タイト | クし、雑誌の検索約<br>ルをクリックする。                                                   | 結果を表示。 |
|                       | 資料名 *                   | 版次            | 所戴總           | 責任表示                      | 出版者            | 1111 · 8811  | 所在                                                                       |        |
| Ξ1                    | 都市部額                    | 復刻版           | 中央図書館         |                           | 政府資料調查会        | 1925-1968    | 中央4預雑誌書庫 Z318  To 72                                                     |        |
| E 2                   | 都市問題                    |               | 中央回書館         | 東京市政調査會 [編]               | 東京市設調査會        | 1925         | 中央4隔雑誌書庫 Z318  To 72<br>中央4階雑誌書庫 Z318  To 72<br>中央4階雑誌書庫 Z318  To 72  展示 |        |

#### 検索結果詳細画面

雑誌の場合、雑誌のタイトルが検索結果一覧に表示されても、自分の見たい 「巻号」があるとは限りません。検索結果詳細画面で確認しましょう。

所蔵巻号欄には、所蔵している巻号が表示されています。 ハイフンでつながっているところは「全て所蔵がある」ということを、 カンマで区切られているところは「所蔵がない」ということを表しています。 最後についているプラスは、「これからも継続して受け入れていく」という 意味です。

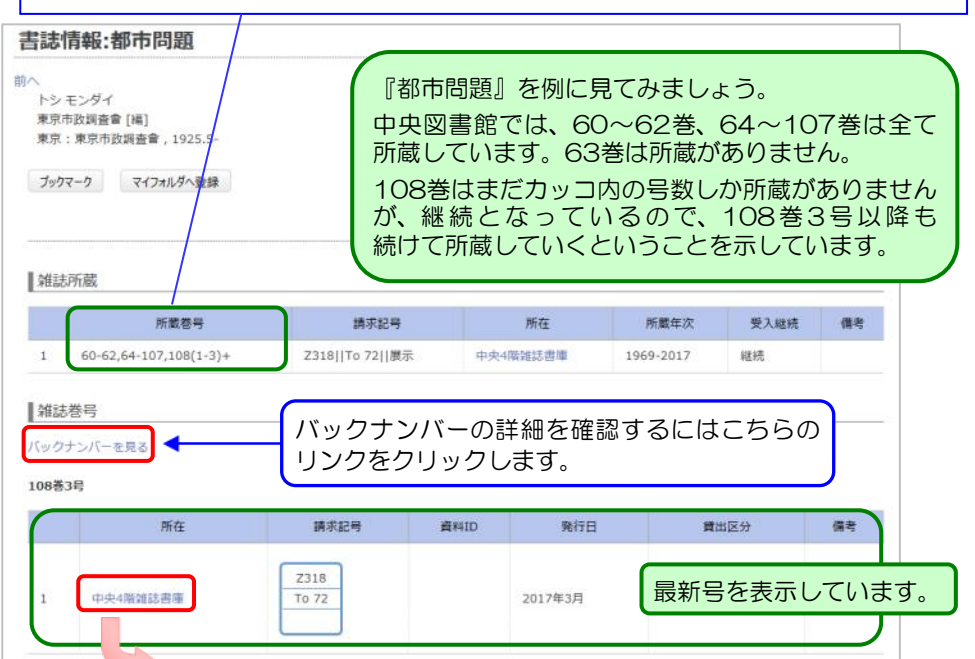

「所在の「中央4階雑誌書庫」の文字をクリックすると、地図が表示されます。

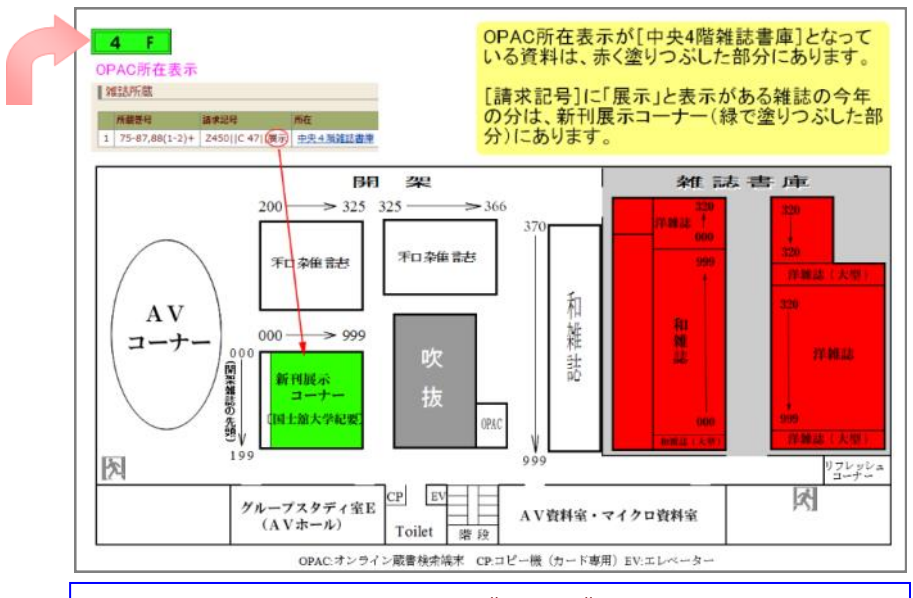

『都市問題』の請求記号は Z318||To 72||展示 となっているので、 読みたい巻号が今年のものであれば、新刊展示コーナーに。 それより古いものなら、「所在」に表示されている雑誌書庫の棚に あります。

※雑誌は館外貸出できません。

# 製本

雑誌は、利用上・保管上の理由から、古いもの数冊をまとめて1冊の本の形に することがあります。これを「製本」といいます。

| 2 2      | 号 請求記号               | 所在                      | 資料ID                    | 貸出区分                   | 発行年      | 備考                                |
|----------|----------------------|-------------------------|-------------------------|------------------------|----------|-----------------------------------|
| 2 98巻13号 | 製本され<br>本の背に<br>これを言 | れた雑誌は<br>こ書かれて<br>手掛かりは | は、この着<br>こいます。<br>こ探します | <sup>該</sup> 号数が<br>「。 | 2007年12月 | 製本<br>[98巻<br>7号 -<br>98巻<br>13号] |

### 雑誌の取り寄せ

読みたい雑誌が鶴川・多摩図書館にしか所蔵がなかったときは、中央図書館 1階レファレンスカウンターまでお越しください。中央図書館に取り寄せる ことができます。※最新号は取り寄せできないものもあります。 雑誌の特集号や臨時増刊号・別冊などには雑誌のタイトルとは別に「巻号タイトル」が付けられていることがあります。

### どんな場面で使えるの?

例えば「別冊ジュリスト」には巻号タイトルに「〇〇判例百選」というシリーズがあります。

"「著作権判例百選」が見たいけど何巻何号に収められているのか分からない。" そんな時、雑誌巻号検索が役立ちます。

簡易検索画面キーワード入力欄に「著作権判例百選」と入力し、資料の種類を 「雑誌巻号」にして検索ボタンをクリックします。

| 簡易検索    | 詳細検索新着検索                      |        |   |
|---------|-------------------------------|--------|---|
| 推奨ブラウザは | IE9以降です。それ以外のブラウザでは表示が崩れる場    | 合があります |   |
| 検索ク     | U7                            |        |   |
| キーワード:  | 著作権判例百選                       | 全てを含む  | • |
| 種類:     | 🔲 図書 🗌 雑誌 🗹 雑誌巻号 📄 視聴覚 🗐 和装古書 |        |   |
| 検索先:    | ●本学所蔵 ◎ NACSIS                |        |   |
| 所蔵館:    | 全館                            |        |   |
| 一覧表示方法: | 10件ずつ 💌                       |        |   |
| 検索ク     | ער                            |        |   |

#### 検索結果は、下図の通り、「著作権判例百選」が一覧で表示されます。

| 雑誌巻   | 号(4仟)                                                              |    |                |     |                                         |
|-------|--------------------------------------------------------------------|----|----------------|-----|-----------------------------------------|
| 観沢行を: | : ブックマークする マイフォルダへ登録 ファイルへ出力                                       |    |                |     |                                         |
| 10件[  | ▼ 表示                                                               |    |                |     |                                         |
|       | 資料名                                                                | 版次 | 所藏館            | 出版者 | 所在                                      |
| ₿ 1   | 別冊ジュリスト 23巻1号(91)-23巻2号(92) 著作権判例百選 行政判例<br>百選 1 (2版)              |    | 中央図書館          | 有斐閣 | 中央4階雜誌開架 Z320  B 39                     |
| 2     | 別冊ジュリスト 30巻1号(126)-30巻3号(128) 公害・環境判例百選/民<br>事執行法判例百選 答作権判例百選 (2版) |    | 中央図書館          | 有斐閣 | 中央4階雜誌開架 Z320  B 39                     |
| Ш з   | 別冊ジュリスト 37巻2号通号157 著作権判例百運(第3版)                                    |    | 中央図書館<br>観川図書館 | 有斐閣 | 中央4階雑誌開架 Z320  B 39<br>鶴川雑誌 Z320  B 39  |
| ₫ 4   | 別冊ジュリスト 45巻4号 通号198 著作権判例百選 [第4版]                                  |    | 中央図書館<br>朝川図書館 | 有斐閣 | 中央4職雑誌開架 Z320  B 39<br>朝川 雑誌 Z320  B 39 |

※ うまく検索できない場合は、カウンターにご相談ください。

※ 資料によっては、貸出できるように図書として所蔵しているものもあります。